## Der Aufbau der Video-Datenbank:

Tabelle kunden:

| kunr    | primary key |  | XAME                          | P Control Pa                                | inel v3.2.2 [ Com                                   | piled: Nov 12th                                              | 2015 ]                                       |                          | 8905                       | atimety key —        |          | ×                          |
|---------|-------------|--|-------------------------------|---------------------------------------------|-----------------------------------------------------|--------------------------------------------------------------|----------------------------------------------|--------------------------|----------------------------|----------------------|----------|----------------------------|
|         | int(11)     |  | 3<br>Iodule                   | XA                                          | MPP Contro                                          | ol Panel v                                                   | 3.2.2                                        |                          |                            |                      | <i>b</i> | Konfig                     |
| kuname  | char(20)    |  | ienst                         | Modul<br>Apache<br>MySQL                    | PID(s)                                              | Port(s)                                                      | Aktionen<br>Starten<br>Starten               | Admin<br>Admin           | Konfig                     | Logs                 |          | Shell<br>Shell             |
| kuvorna | char(20)    |  | 102:27                        | FieZila<br>Mercury<br>Tomcat<br>[mysql]     | Versiche I                                          | AySQL zu st                                                  | Starten<br>Starten<br>Starten                | Admin<br>Admin           | Konfig<br>Konfig<br>Konfig | Logs<br>Logs<br>Logs | 🦻 (      | lienste<br>Hilfe<br>leende |
| kustras | char(30)    |  | 1:29:03<br>1:29:03<br>1:29:04 | [Apache]<br>[Apache]<br>[Apache]<br>[Mysql] | soppe Mor<br>stoppe Mor<br>Statusände<br>Versuche M | dul Apache P<br>dul Apache P<br>rung erkant:<br>AySQL zv bee | ID: 10744)<br>ID: 7700)<br>gestoppt<br>enden |                          |                            |                      |          |                            |
| kuplz   | char(5)     |  | 1.<br>2.                      | ) Ap<br>) An                                | ache i<br>schlie                                    | ւ<br>und I<br>ßenc                                           | MyS(<br>I Adr                                | QL s <sup>.</sup><br>nin | tarte<br>von               | en<br>My:            | sqi      |                            |
| kuort   | char(20)    |  | au                            | sfüł                                        | nren                                                |                                                              |                                              |                          |                            |                      |          |                            |
| kutel   | char(25)    |  |                               |                                             |                                                     |                                                              |                                              |                          |                            |                      |          |                            |

## Tabelle videos:

| vinr          | primary key<br>int(11) |  |
|---------------|------------------------|--|
| vititel       | varchar(60)            |  |
| viregie       | varchar(60)            |  |
| viart         | varchar(60)            |  |
| vidauer       | int(11)                |  |
| vifsk         | int(4)                 |  |
| vidarsteller1 | varchar(40)            |  |

## Tabelle ausleihe

| vinr        | primary key<br>int(11) |  |
|-------------|------------------------|--|
| kunr        | primary key<br>int(11) |  |
| leihausda   | date                   |  |
| leihrueckda | date                   |  |

G primary php **公司**9 3.) Im linken Bereich die Videodatenbank anklicken und die Tabelle ausleihe anwählen 4.) Im rechten Bereich werden die Attribute der Tabelle zeilenweise dargestellt, wenn der **Reiter Anzeigen** ausgewählt wird. 5.) Über den Reiter Struktur können die Eigenschaften der einzelnen Attribute

verändert werden

(Vorsicht!)

**Aufgabe:** a) Stelle im Admin-Bereich von xampp die video-Datenbank dar. Wähle die Tabelle kunden aus und trage deine eigenen Kundendaten als Beispiel in die letzte Spalte in der obigen Tabelle kunden ein.

b) Wähle die Tabelle videos aus und trage als Beispiel die Daten eines Filmes, den du ausgeliehen hast, in der letzten Spalte der obigen Tabelle videos ein.

c) Suche in der Tabelle ausleihe die Zeile, die der in b) angegeben Filmausleihe durch dich entspricht, und trage in die letzte Spalte der Tabelle ausleihe die entsprechenden Daten ein.

d) Lies im Buch auf S. 297 den Abschnitt Beispiel Buchhandlung. Was versteht man unter einem Primärschlüssel (primary key)?